## Grabación de vídeos en formato iTunes

Si realiza una grabación con el ajuste EXPORTACIÓN activado, puede transferir los vídeos en el formato del software de Apple "iTunes" cuando esta unidad está conectada a un PC.

"LIB." aparece cuando se graban vídeos en formato iTunes. Utilice el software proporcionado para transferir los vídeos.

## NOTA:-

Para obtener más información sobre iTunes y iPod, visite la siguiente página web.

- http://www.apple.com/itunes/
- 1 Seleccione el modo vídeo.

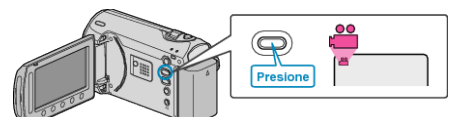

- Aparece el icono de modo vídeo.
- 2 Presione el botón UPLOAD/EXPORT para visualizar el menú CAR-GAR PARÁMETROS/EXPORTAR CONFIG..

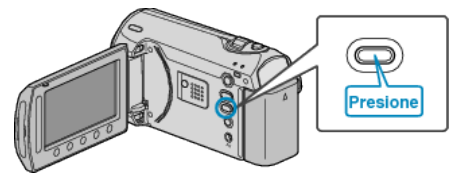

3 Seleccione "EXPORTAR FILMACIÓN" y presione el botón ®.

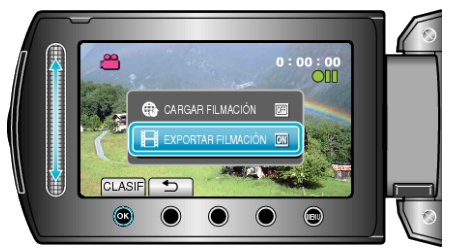

- El modo cambie entre ON y OFF con cada pulsación.
- Para cancelar esta configuración, ajuste en "OFF".
- Después de realizar los ajustes, presione el botón 5.
- 4 Inicie la grabación.

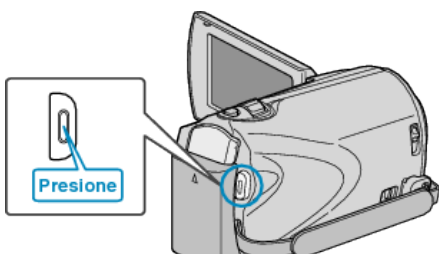

• Presione nuevamente para detener la grabación.

## Transferencia de vídeos grabados a iPod

Puede exportar vídeos en iTunes utilizando el software proporcionado "Everio MediaBrowser".

Instale el software en su PC y conecte esta unidad al PC.

- Para obtener más información sobre cómo utilizar el software, consulte el archivo de ayuda.
- Para obtener información sobre la transferencia de archivos a iPod, consulte el archivo de ayuda de iTunes.

## Problemas con la exportación de archivos a iTunes

Consulte "Preguntas y Respuestas", "Información actualizada", "Información de descarga", etc. en "Haga clic para obtener información actualizada sobre el producto" en el archivo de ayuda del software "Everio MediaBrowser" proporcionado.